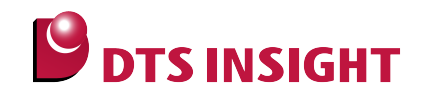

# EFM32xx Internal Flash Memory Instructions Manual

DTS INSIGHT CORPORATION

- (1) No part of this manual may be reproduced or transmitted in any form or by any means, electronic or mechanical, without the written permission of DTS INSIGHT CORPORATION.
- (2) The contents of this manual are subject to change without prior notice due to improvement of the functionality.
- (3) If any question about the contents of this manual arises, contact DTS INSIGHT CORPORATION.
- (4) DTS INSIGHT CORPORATION shall not be held responsible for direct or indirect adverse effects resulting from operation of this system irrespective of the above item (3).
- (5) Product and company names mentioned in this manual are the trademarks of their respective owners.

© 2013 DTS INSIGHT CORPORATION. All Rights Reserved.

Printed in Japan

# **Revision History**

| Edition     | Date of issue      | Description         |
|-------------|--------------------|---------------------|
| 1st Edition | September 30, 2013 | Initial publication |

# Contents

| 1   | Introduction                                         |
|-----|------------------------------------------------------|
| 2   | Supported SLX (ZX) Versions                          |
| 3   | Advance Preparation7                                 |
| 3.1 | When Debug Lock and Device Erase is Enabled7         |
| 3.2 | When Correct Address is not set in the Vector Table7 |
| 4   | Setting the Memory Mapping8                          |
| 4.1 | Setting up Flash Memory Mapping8                     |
| 4.2 | Setting up User RAM for ICE10                        |
| 5   | Erase the Flash Memory11                             |
| 6   | Download to Flash Memory11                           |
| 6.1 | Downloadable Area11                                  |
| 6.2 | Programming when Information (LB) Area is Locked12   |
| 7   | Software Break in Flash Memory13                     |
| 8   | MPU-Specific Settings14                              |
| 8.1 | RESET                                                |
| 8.2 | Others                                               |
| 9   | Notes & Points16                                     |
| 9.1 | Flowchart of Action on Error                         |
| 9.2 | Lock of Information (Lock Bits) Area 17              |
| 9.3 | Watchdog Timer 17                                    |
| 9.4 | Error at Downloading                                 |

# 1 Introduction

This is a brief manual for writing to on-chip flash memory.

For details of ICE operating instructions, see the microVIEW-PLUS User's Manual (Common Edition) and microVIEW-PLUS User's Manual (MPU-Specific Edition).

# 2 Supported SLX (ZX) Versions

| Davias Madal | Supported Versions |       |  |
|--------------|--------------------|-------|--|
|              | SLX600             | ZX600 |  |
| EFM32Gxx     | 2.51               |       |  |
| EFM32GGxx    | 2.51               |       |  |
| EFM32TGxx    | 2.51               |       |  |
| EFM32LGxx    | 2.51               |       |  |
| EFM32WGxx    | 2.51               |       |  |

# 3 Advance Preparation

#### 3.1 When Debug Lock and Device Erase is Enabled

The ICE cannot be connected if the debug lock is enabled. In case the following error occurred, see Section 9.1 "Flowchart of Action on Error".

\*ICE Error No.fe8: Debug security is valid. The ICE cannot be connected." Check the MPU-Specific Settings.

In such cases, release the break setting, and then erase the symbol registration. After that turning on the Forced unsecured on the MPU-specific setting [RESET] dialog box, and then reset the system.

\* Please be aware that all data in the internal flash memory is cleared by forced-release.

#### 3.2 When Correct Address is not set in the Vector Table

microVIEW-PLUS dumps a reset vector area to display a program (disassemble display) after connecting by reset commands.

In case nothing is recorded in the built-in flash memory (a vector table is 0xFFFFFFF), 0xFFFFFFE will be dumped and "ICE Error No.f58: Sticky error may occur.

#### [Provision]

Right-click the Reset button on the toolbar, and then open the Reset Synchronous Settings dialog box.

| Reset Synchronous Settings             |                                                                                                   |
|----------------------------------------|---------------------------------------------------------------------------------------------------|
| Issue the command in sync with Reset   |                                                                                                   |
| Command File © Command                 | Clear the "Display the program in<br>sync with Reset" check box.<br>(= does not dump by the reset |
| Display the program in sync with Reset | command)                                                                                          |
| OK Cancel                              |                                                                                                   |

After downloading the program to the internal flash memory (correct vector table values are written), select this check box again.

# 4 Setting the Memory Mapping

#### 4.1 Setting up Flash Memory Mapping

In case of using the function of download to flash memory or software break, the settings of flash memory mapping is necessary.

Open the memory mapping window by clicking Environments – Mapping.

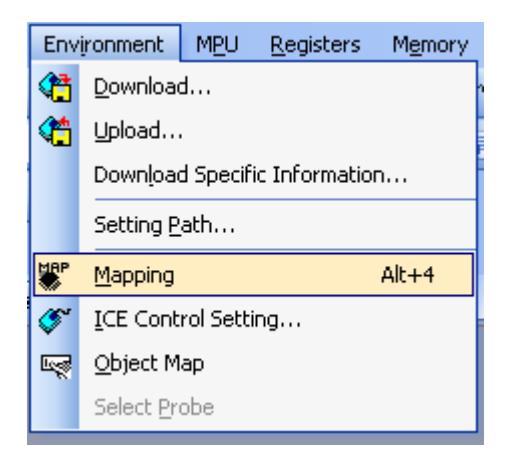

Memory map window as below is opened.

| : | Maj | pping       |                 |                   |                   |                 |  |
|---|-----|-------------|-----------------|-------------------|-------------------|-----------------|--|
| Γ | N   | Mapping     | CS              |                   |                   |                 |  |
| Γ | No  | Address Rar | nge 🕴 Memory Ty | /pe 🕴 Access Type | Flash Memory Type | Memory I/F Type |  |
| Γ |     |             |                 |                   |                   |                 |  |
| L |     |             |                 |                   |                   |                 |  |
| L |     |             |                 |                   |                   |                 |  |

Set the mapping.

Right-click on the memory mapping window, and then select Add.

| : Mapping      |                 |             |                   |                 |
|----------------|-----------------|-------------|-------------------|-----------------|
| Mapping        | CS              |             |                   |                 |
| No Address Rar | nge Memory Type | Access Type | Flash Memory Type | Memory I/F Type |
|                | 0 de            |             |                   |                 |
|                | Del             | ete         |                   |                 |
|                | Mod             | dify        |                   |                 |
|                |                 | ···· /      |                   |                 |

Configure the setting as the example below.

| Set Mapping           | X                                                    | *1                  |
|-----------------------|------------------------------------------------------|---------------------|
| Start Address         | 00000000                                             | Select Flash memory |
| Memory Type           | Flash Memory 🔽                                       | *2                  |
| Flash Memory Type     |                                                      |                     |
| Memory I/F Type       | 32bitx1 💌 🗸                                          |                     |
| Display a website for | distribution of flash memory definition file (.frd). | Select 32bit x 1    |
|                       |                                                      |                     |
|                       | OK Cancel                                            |                     |

\*1: Set the address in accordance with a mapping block.

\*2: Select the flash memory definition file (.frd) in accordance with the mapping block.

The following table describes about the mapping blocks, starting addresses, and frd files.

| This is an exa | ample for when  | using | EFM32GG280F1024. | Please | use a | an actual | model |
|----------------|-----------------|-------|------------------|--------|-------|-----------|-------|
| number in acc  | ordance with MF | טי.   |                  |        |       |           |       |

| Mapping block           | *1 Start address | *2 Flash Memory Type         |  |
|-------------------------|------------------|------------------------------|--|
| Main                    | 0x0000000        | EFM32GG280F1204_Main.frd     |  |
| Information (User Data) | 0x0FE00000       | EFM32GG280F1204_UserData.frd |  |
| Information (Lock Bits) | 0x0FE04000       | EFM32GG280F1204_LockBits.frd |  |

Notes: Make sure to set the starting address and frd file as described on this table.

#### 4.2 Setting up User RAM for ICE

You can increase a download speed for flash memory by mapping a user RAM for ICE.

#### You can download to serial flash memory without the mapping setting.

For User RAM for ICE, specify an area where ICE can occupy.

The following example is for when setting 16KB from 0x10000000.

For the actual settings, refer to the MPU memory map of yours.

| Set Mapping   |                  |
|---------------|------------------|
| Start Address | [10000000]       |
| Memory Type   | User RAM for ICE |
| Usable Size   | 16KB             |
|               |                  |
|               | OK キャンセル         |

\* Please set 4 KB or more for the usable size.

# 5 Erase the Flash Memory

For details, see the microVIEW-PLUS User's Manual (MPU-Specific Edition).

Details of memory mapping settings are described on this manual. Please refer to microVIEW-PLUS User's Manual (MPU-Specific Edition) for other contents.

## 6 Download to Flash Memory

For details, see the microVIEW-PLUS User's Manual (MPU-Specific Edition).

Details of memory mapping settings are described on this manual. Please refer to microVIEW-PLUS User's Manual (MPU-Specific Edition) for other contents.

#### 6.1 Downloadable Area

EFM32GG flash memory is sectioned as the following table.

| Block       | Start address | Purpose/Name           | Size        | Supported |
|-------------|---------------|------------------------|-------------|-----------|
| Main        | 0x0000000     | User code and data     | Max.1024KB  | Yes       |
| Information | 0x0FE00000    | User Data(UD)          | 512B to 2KB | Yes       |
|             | 0x0FE04000    | Lock Bits(LB)          | 512B to 2KB | Yes       |
|             | 0x0FE08000    | Device Information(DI) | 2KB         | No        |

You can program the area marked "Yes".

Note:

(1) If you write a certain data that locks the Debug Lock Word when nothing is selected for [Force Setting at Downloading] on the MPU-specific setting [Others] dialog box of microVIEW-PLUS, the connection between ICE and user system will be disconnected when you reset the system.

If you cannot connect the ICE, see Section 9.1 "Flowchart of Action on Error".

The data programming to Debug Lock Word varies depending on the selection of Force Setting at Downloading. For details, see Section 8.2 "Others".

(2) Device Information area cannot be overwritten due to the specification of MPU.

### 6.2 Programming when Information (LB) Area is Locked

Depending on the combination of locks, you cannot download.

Erase and software break can be used even when it is locked.

Download is not available with the lock states on the table below.

| Block to be downloaded | Lock of | Lock of   | Lock of Lock<br>Bits | Download |         |  |
|------------------------|---------|-----------|----------------------|----------|---------|--|
| [Start address]        | Main    | User Data |                      | User RAM | for ICE |  |
|                        |         |           |                      | Yes      | N/A     |  |
| Main                   | Lock    | -         | Unlock               | 0 *      | 0 *     |  |
| [0x0000000]            | Lock    | -         | Lock                 | × *      | 0 *     |  |
| Information(User Data) | -       | Lock      | Unlock               | o *      | 0 *     |  |
| [0x0FE00000]           | -       | Lock      | Lock                 | ×        | 0 *     |  |
| Information(Lock Bits) | -       | -         | Unlock               | 0        | 0       |  |
| [0x0FE04000]           | -       | -         | Lock                 | ×        | 0       |  |

 $\circ$  = Can do flash downloading

x = Cannot do flash downloading. "ICE Error No.1e44: Unable to erase flash memory block."

\*: Without any relation to the downloaded area, the lock for all area is unlocked and **data** written in the Information (Lock Bits) area is all deleted if there is any locked area.

# 7 Software Break in Flash Memory

For details, see the microVIEW-PLUS User's Manual (MPU-Specific Edition).

Details of memory mapping settings are described on this manual. Please refer to the microVIEW-PLUS User's Manual (MPU-Specific Edition) for other contents.

You are not allowed to set up software break in the flash memory in the initial state. In case you try to set up software break in the flash memory with the disabled status, it results in "ICE Error No. 8c4: Set Software Break Verify Error".

To enable software break setting for flash memory, select the **Enable** check box of S/W Break in Flash Memory on the Others tab of the MPU-Specific Settings dialog box.

| MPU固有設定                        |
|--------------------------------|
| CoreSight 同期メモリ操作 ハードウェア協調 その他 |
| ~ローディング等のアクセスサイズ               |
| MPU最大 🔽                        |
| ~フラッシュメモリダウンロード                |
| セクタリトライ回数 0×0                  |
| Forced Setting at Downloading  |
| ⊙ Invalid                      |
| O Forced-unsecured             |
| フラッシュメモリソフトウェアブレーク             |
| ☑ ∰ म ग म                      |
| □ JEDECタイブ連続書き込み               |

Note:

Software break cannot be set in the lock bits area of information block.

If you set it, the following error occurs:

"ICE Error Nofd2: Not the program area. Software break cannot be set."

# 8 MPU-Specific Settings

This chapter explains about MPU-specific settings for built-in flash memory.

For details on other MPU-specific settings, see the microVIEW-PLUS User's Manual (MPU-Specific Edition).

To set up MPU-specific settings, click on MPU menu, and then click the **MPU-specific** settings. Then, the MPU-specific settings window will be opened.

#### 8.1 RESET

#### Security Forced-release

For EFM32 families, you can disable the debug port by using the setting of information (LB) area within the internal flash memory.

By using this setting, you can control whether to forcibly release the security by reset command. Make sure to execute the reset command after the setting.

| MPU-Specific Settings |                        |                              |  |
|-----------------------|------------------------|------------------------------|--|
| User Syst             | em RESET CoreSi        | ght Synchronous memory opera |  |
| -W                    | hen User System's Ra   | eset is detected             |  |
|                       | Reset ICE and Go       |                              |  |
| C                     | Notify Only            |                              |  |
| C                     | Ignore                 |                              |  |
| B                     | reak Settings after Re | eset Command                 |  |
| at                    | Reset Vector           | Break 🔽                      |  |
|                       | Assert nSRST           |                              |  |
| B                     | reak timing after      | 100ms 💌                      |  |
|                       | Assert nTRST           |                              |  |
| B                     | reak timing after      | 300ms 💌                      |  |
|                       | Security Forced-rela   | ease                         |  |

| Clear  | ICE cannot be connected if a debug lock device is detected.<br>(Default)                                                                                                    |
|--------|----------------------------------------------------------------------------------------------------|
| Select | Forcibly releases the debug lock when executing the reset command.<br>The selection is automatically cleared after the completion of reset command.                                                                                |
|        | It does mass erase (erase all data within built-in flash) when releasing.<br>Therefore all data, (including Main area and Flash area settings) is erased.<br>Delete the symbol registration by releasing all break settings before |
|        | executing the reset command.                                                                                                    |

#### 8.2 Others

#### Forced Setting at Downloading

Controls whether to download data by switching it to data without the security or protection when downloading or erasing data in the sector/block containing the debug lock word within the internal flash memory.

| MPU-Specific Settings                |     |  |  |  |
|--------------------------------------|-----|--|--|--|
| H/W Synchro Others Maintenance       | < > |  |  |  |
| - Access Size for loading and others |     |  |  |  |
| MPU Max Size 💌                       |     |  |  |  |
| Download to Flash Memory             |     |  |  |  |
| Sector Retry Count 0X0               |     |  |  |  |
| Forced Setting at Downloading        |     |  |  |  |
| 💿 Invalid                            |     |  |  |  |
| O Forced-unsecured                   |     |  |  |  |

| Invalid              | For all areas, data specified when downloading is written. (Default)                                                                                                    |
|----------------------|----------------------------------------------------------------------------------------------------|
| Forced-unsecured(*1) | When downloading to Information (LB) area, and if there are sectors or blocks containing the Debug Lock Word (0x0FE041FC) in the download target area, it switches data to values to not to be debug lock. |

\*1: adviceLUNA downloads switched values, not the original data. Please be aware this point when debugging the program of ROM sum check.

#### 9 Notes & Points

#### 9.1 Flowchart of Action on Error

The ICE cannot be connected if debug lock word is in debug lock state.

In case the following error occurred, the debug lock may be locked. See the flowchart below and take an action for error.

\*ICE Error No.fe8: MPU debug security is valid. The ICE cannot be connected."

Check the MPU-Specific Settings.

RAM is initialized, and mass erase (all data in the internal flash memory is cleared) is executed when releasing the security.

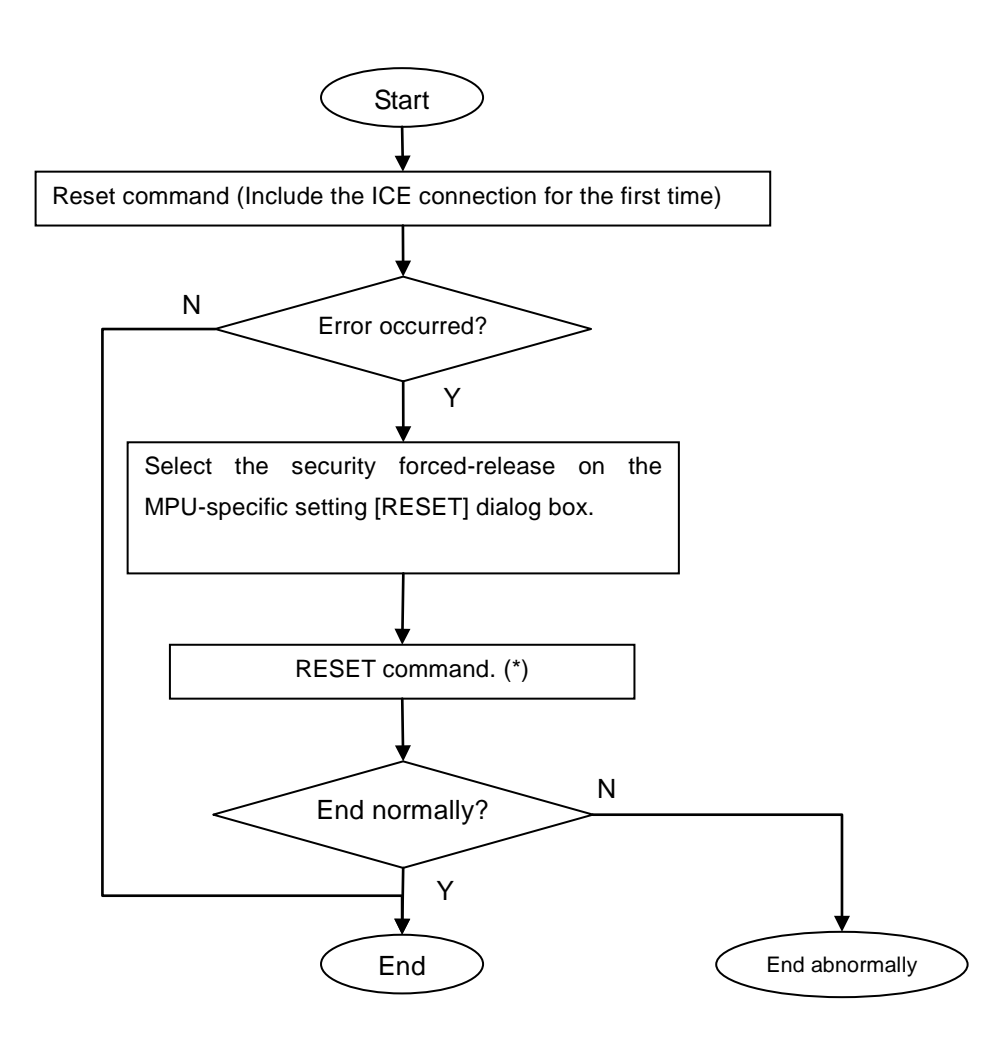

\*: It does mass erase (erase all data within built-in flash) when releasing. Therefore all data in Flash area is erased. Delete the symbol registration by releasing all break settings before executing the reset command.

#### 9.2 Lock of Information (Lock Bits) Area

Even though it is locked, data in the information (Lock Bits) area (0x0FE04000 to 0x0FE047FF) can be erased by using a sector erase function of microVIEW-PLUS. Lock in all area is released after the erasing.

#### 9.3 Watchdog Timer

You can write in the flash memory even if WDT (Watchdog Timer) is enabled. WDT is temporarily disabled by an internal process of ICE while the flash memory is written. (After the writing, it is automatically restored.)

However, please do not lock the WDOG control register. Because of the specification of the chip, you cannot unlock it until you reset it.

#### 9.4 Error at Downloading

Setting of the flash memory programming definition file (.frd) may be wrong if the following error occurred when downloading.

"ICE Error No.1e45: Flash memory programming error"

Check the mapping setting by referring to the Section 4.1 "Setting up Flash Memory Mapping".